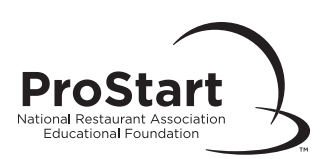

## Scheduling a Print-Based Exam Session

| To Schedule a Print-Based Exam                                                                                                    |
|----------------------------------------------------------------------------------------------------|
| Go to <u>myprostart.chooserestaurants.org</u> . After logging into your email-based account, select<br>"Educators" at the top. Then select "Educator Services" ( <u>link here</u> ) and select "Exam<br>Management." Then select "Schedule Exam."                                        |
| Select "Schedule Exam" beside the appropriate course name and level. Read the Proctor<br>Agreement Form. Select "I accept."                                                                                                    |
| Select the "Print" format.                                                                                                    |
| Complete all fields under the "Print Exam Schedule Form." Select "Save."<br>If you need to update which school you teach at, login to <u>myprostart.chooserestaurants.org</u> .<br>Select "Educators" at the top. Then select "Change My School" located beneath<br>"Educator Services." |
| You will receive your Exam Session Number along with instructions for printing your exams<br>and Exam Information Form.                                                                                                    |

## **Printing Your Exam**

- □ Upon completion of the above procedure, you will be taken to the **Print Exam Schedule Confirmation Page.** You will also receive a confirmation email.
- □ Write down the Exam Session Number for your records.
- Download and print a copy of the Exam Information Form. You must submit this form when you send your completed answer sheets to be graded.
- Download the PDF copy of your Master Exam. You may make as many copies of this exam as you need for your class. Please keep all copies in a secure location.